#### Autentiação

Para acessar a interface web, é necessário acessar a url http://idscan.iws.com.br e informar o email e senha de acesso.

| DSca  | า   |       |  |
|-------|-----|-------|--|
| Email |     |       |  |
| Senha |     |       |  |
|       | 🗸 🗸 | essar |  |

## Abordagens

Esta tela lista todas as abordagens que foram registradas pelo dispositivo móvel. Para acessá-la, acione o menu Abordagens no canto superior.

| IDScan Abordagens Agentes Alertas C | Ocorrências Usuários |           |                     |             | Rafael Mota | a Sair |
|-------------------------------------|----------------------|-----------|---------------------|-------------|-------------|--------|
|                                     | Pesquisar            |           |                     |             |             |        |
|                                     | Agente               | Documento | Núm. do Dispositivo | Q Pesquisar |             |        |
|                                     | Abordagens           |           |                     |             |             |        |
|                                     |                      |           |                     |             |             |        |

Clique no botão de mapa para visualizar o local da abordagem.

| Abordagens |            |             |                     |                     |   |
|------------|------------|-------------|---------------------|---------------------|---|
| 🚱 Mapa     |            |             |                     |                     |   |
| #          | Agente     | Documento   | Núm. do Dispositivo | Criado em           |   |
| 122        | Tru, Robôs | 13937254650 | EF500               | 2019-01-25 10:43:02 | ۲ |
| 121        | Tru, Robôs | 13937254650 | EF500               | 2019-01-25 10:41:52 | Ø |
| 120        | Tru, Robôs | 13937254650 | EF500               | 2019-01-25 10:41:18 | ۹ |
| 119        | Tru, Robôs | 13937254650 | EF500               | 2019-01-25 10:40:51 | ۲ |
| 118        | Tru, Robôs | 13937254650 | EF500               | 2019-01-25 10:40:51 | ۲ |
| 117        | Tru, Robôs | 13937254650 | EF500               | 2019-01-25 10:40:44 | 0 |

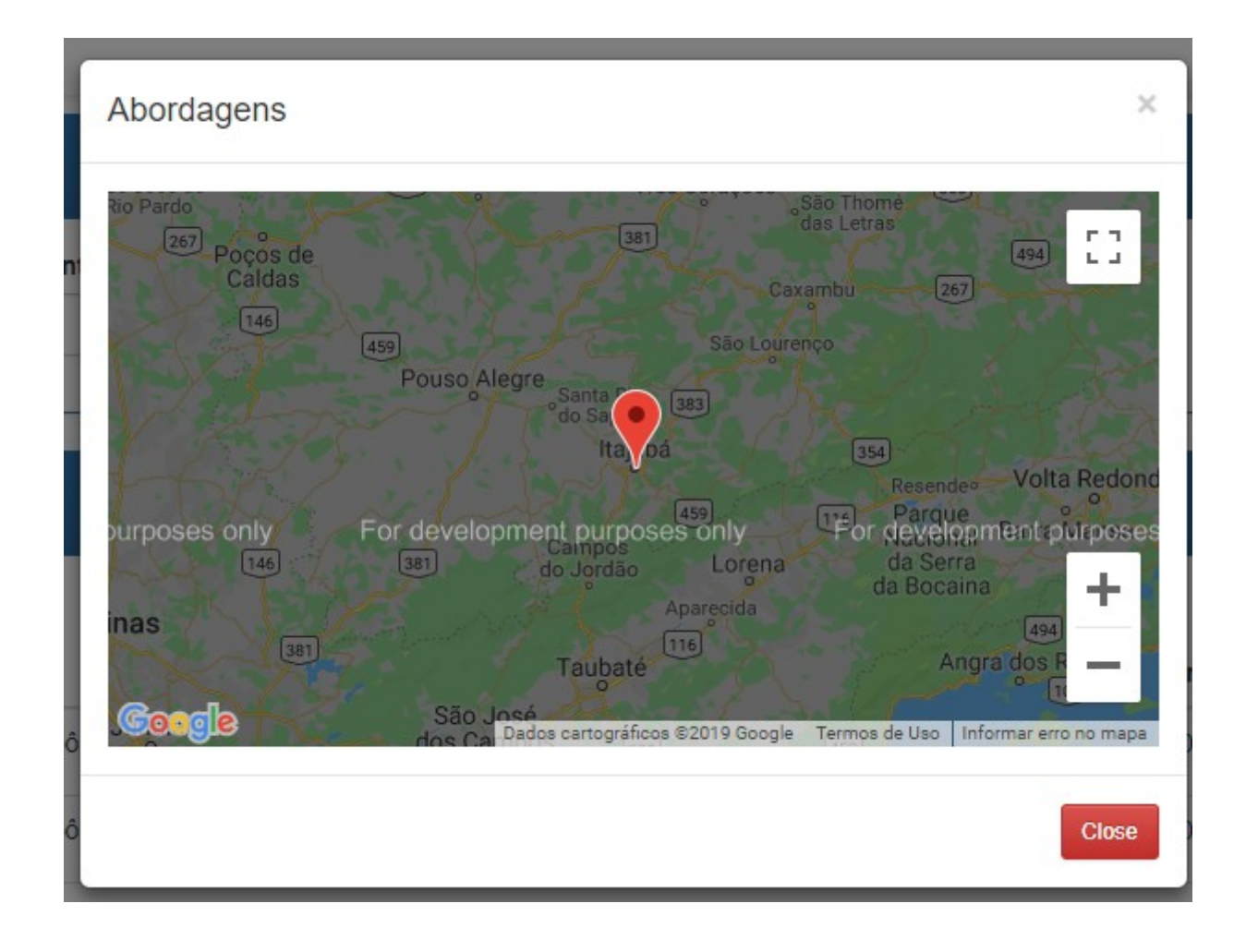

As abordagens só podem ser cadastrados através do aplicativo IDScan.

## Agentes

Esta tela lista todos os agentes que foram registrados pelo dispositivo móvel. Para acessá-la, acione o menu Agentes no canto superior.

| 2025/07/04 18 | 51         |         |         |     | 3/23              | Autenticação |   |
|---------------|------------|---------|---------|-----|-------------------|--------------|---|
| IDScan        | Abordagens | Agentes | Alertas | Oco | rrências Usuários |              |   |
|               |            |         |         |     | Pesquisar         |              |   |
|               |            |         |         |     | Nome              | Sobrenome    | D |
|               |            |         |         |     |                   |              |   |
|               |            |         |         |     |                   |              |   |

Clique no botão de imagem para visualizar a foto do agente.

| Agentes |        |           |           |                     |            |
|---------|--------|-----------|-----------|---------------------|------------|
| #       | Nome   | Sobrenome | Documento | Criado em           |            |
| 13      | Rafael | Mota      | 123       | 2019-01-25 15:26:26 | <b>D</b> 4 |
| Total 1 |        |           |           |                     |            |

Clique no botão de dedo para visualizar a foto da impressão digital do agente.

| Agentes |        |           |           |                     |         |
|---------|--------|-----------|-----------|---------------------|---------|
| #       | Nome   | Sobrenome | Documento | Criado em           | <u></u> |
| 13      | Rafael | Mota      | 123       | 2019-01-25 15:26:26 | 🛛 🖉 盲   |
| Total 1 |        |           |           |                     |         |

Os agentes só podem ser cadastrados através do aplicativo IDScan.

## Alertas

Esta tela lista todos os alertas que são registrados para um agente. Para acessá-la, acione o menu Alertas no canto superior.

| IDScan | Abordagens | Agentes | Alertas | Ocorrências Usuários |           |             |  |  |
|--------|------------|---------|---------|----------------------|-----------|-------------|--|--|
|        |            |         |         | Pesquisar            |           |             |  |  |
|        |            |         |         | Agente               | Documento | Q Pesquisar |  |  |
|        |            |         |         | Alertas              |           |             |  |  |

Para cadastrar um novo alerta, clique no botão Adicionar.

| Alertas   |             |        |              |          |           |
|-----------|-------------|--------|--------------|----------|-----------|
| + Adicion | ar<br>Nível | Agente | Documento De | escrição | Criado em |
| Total 0   |             |        |              |          |           |

Preencha o formulário e clique no botão Salvar para concluir.

| Alertas   |   |
|-----------|---|
| Nível     |   |
| Agente    |   |
|           | • |
| Descrição |   |
| H Salvar  |   |

# Ocorrências

Esta tela lista todas as ocorrências que são registradas para um agente. Para acessá-la, acione o menu Ocorrências no canto superior.

| IDScan | Abordagens | Agentes | Alertas | Ocorrências | Usuários    |
|--------|------------|---------|---------|-------------|-------------|
|        |            |         |         | Pesquis     | isar        |
|        |            |         |         | Agente      | e Documento |

Para cadastrar uma nova ocorrência, clique no botão Adicionar.

| Ocorrências      |        |           |        |           |
|------------------|--------|-----------|--------|-----------|
| + Adicionar<br># | Agente | Documento | Título | Criado em |
| Total 0          |        |           |        |           |

Preencha o formulário e clique no botão Salvar para concluir.

| Ocorrências |   |
|-------------|---|
| Agente      |   |
|             | • |
| Título      |   |
| Título      |   |
| Descrição   |   |
|             |   |
| H Salvar    | # |

## Policiais

Esta tela lista todos os policiais aptos para o uso do aplicativo. Para acessá-la, acione o menu Policiais no canto superior.

|  |  | ocononcido | OSuanos   | Policidis |
|--|--|------------|-----------|-----------|
|  |  | Pesquis    | Pesquisar |           |
|  |  | Nome       | Nome So   |           |

Para cadastrar um novo policial, clique no botão Adicionar.

| Policiais   |      |           |           |           |
|-------------|------|-----------|-----------|-----------|
| + Adicionar |      |           |           |           |
| #           | Nome | Sobrenome | Documento | Criado em |
| Total 0     |      |           |           |           |

Preencha o formulário e clique no botão Salvar para concluir.

| Agente   |   |
|----------|---|
|          | T |
| H Salvar |   |

## **Aplicativo IDScan (BlueBird)**

#### Conexão

Abra o aplicativo **FPTEST\_START**.

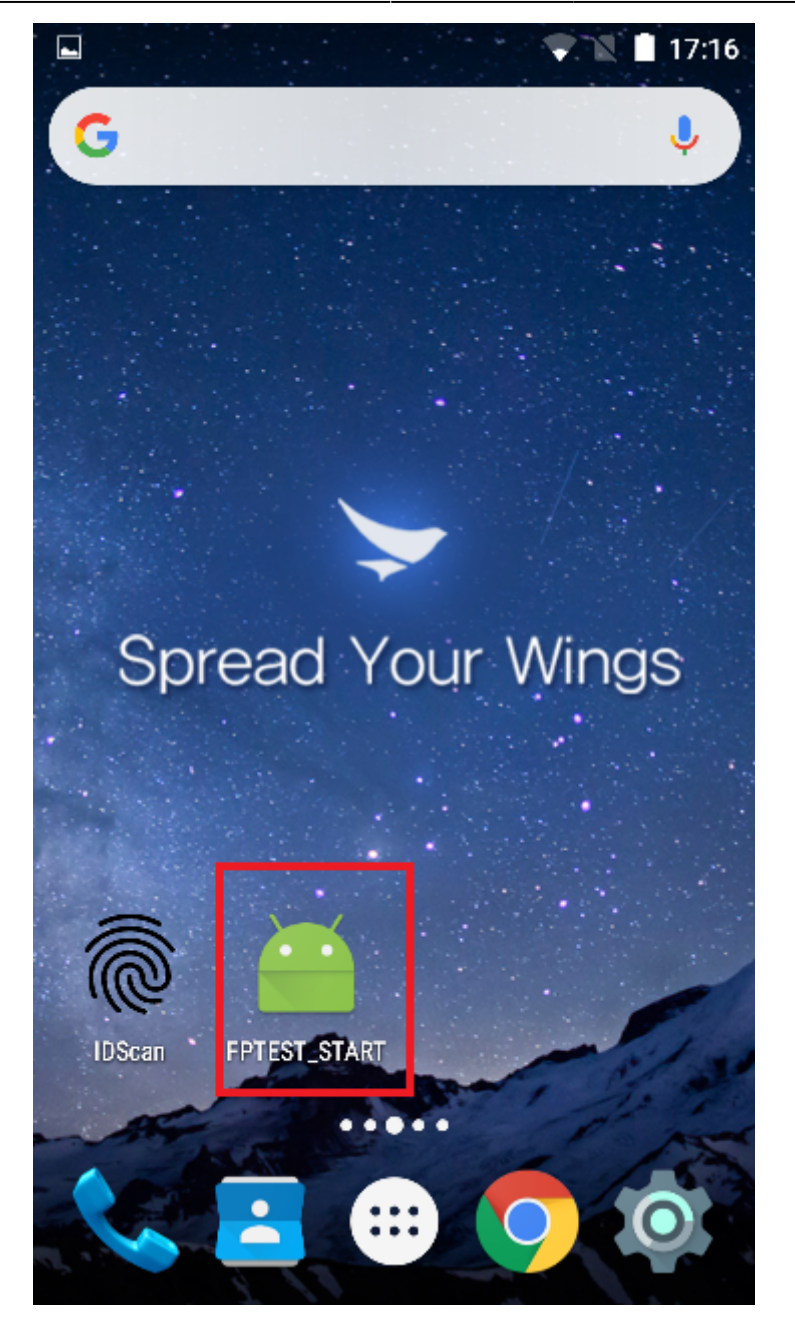

Clique no botão FP POWER OFF para desligar o leitor biométrico.

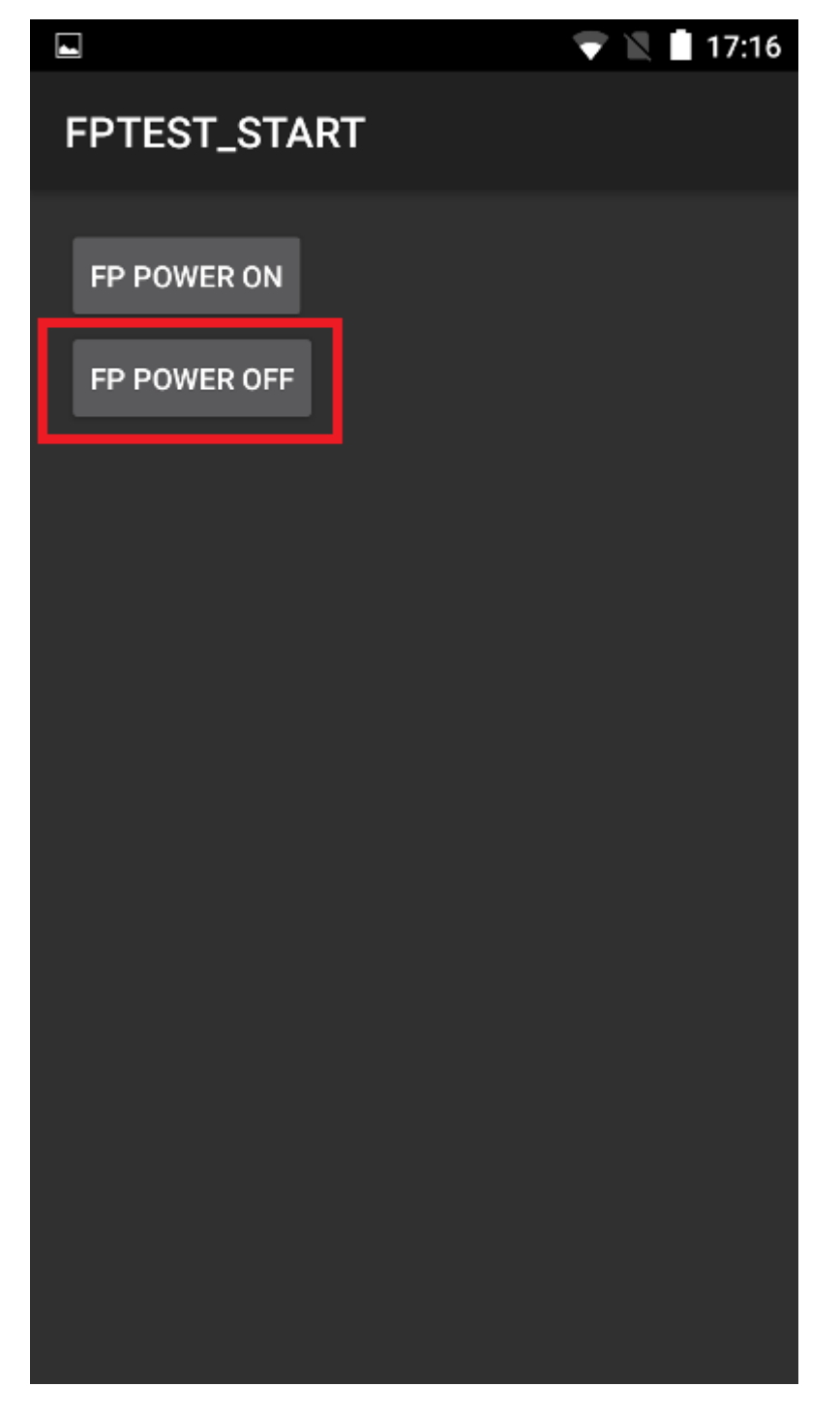

Agora clique no botão **FP POWER ON** para ligar o leitor biométrico.

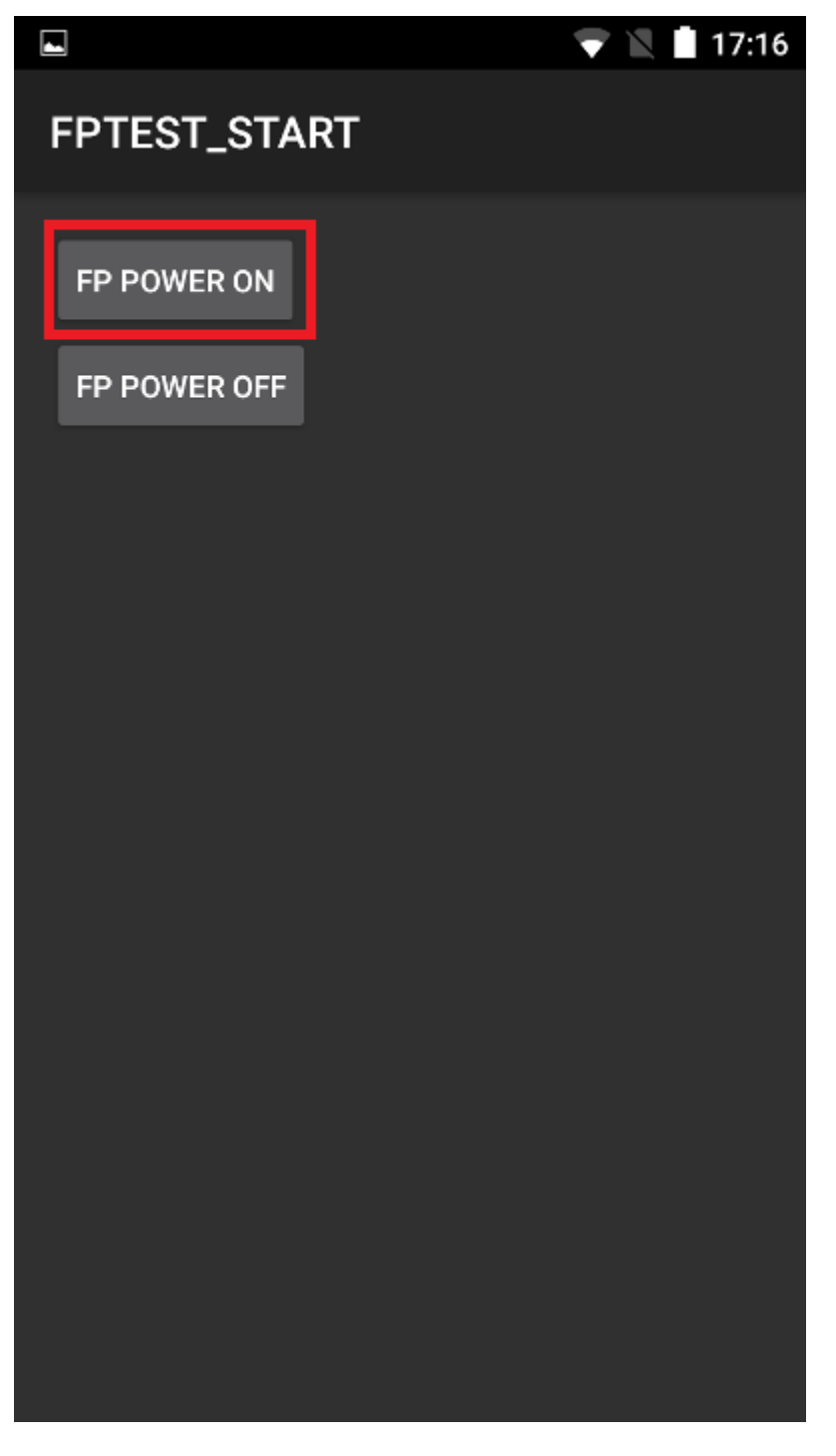

Encerre o aplicativo FPTEST\_START. Abra o aplicativo IDScan

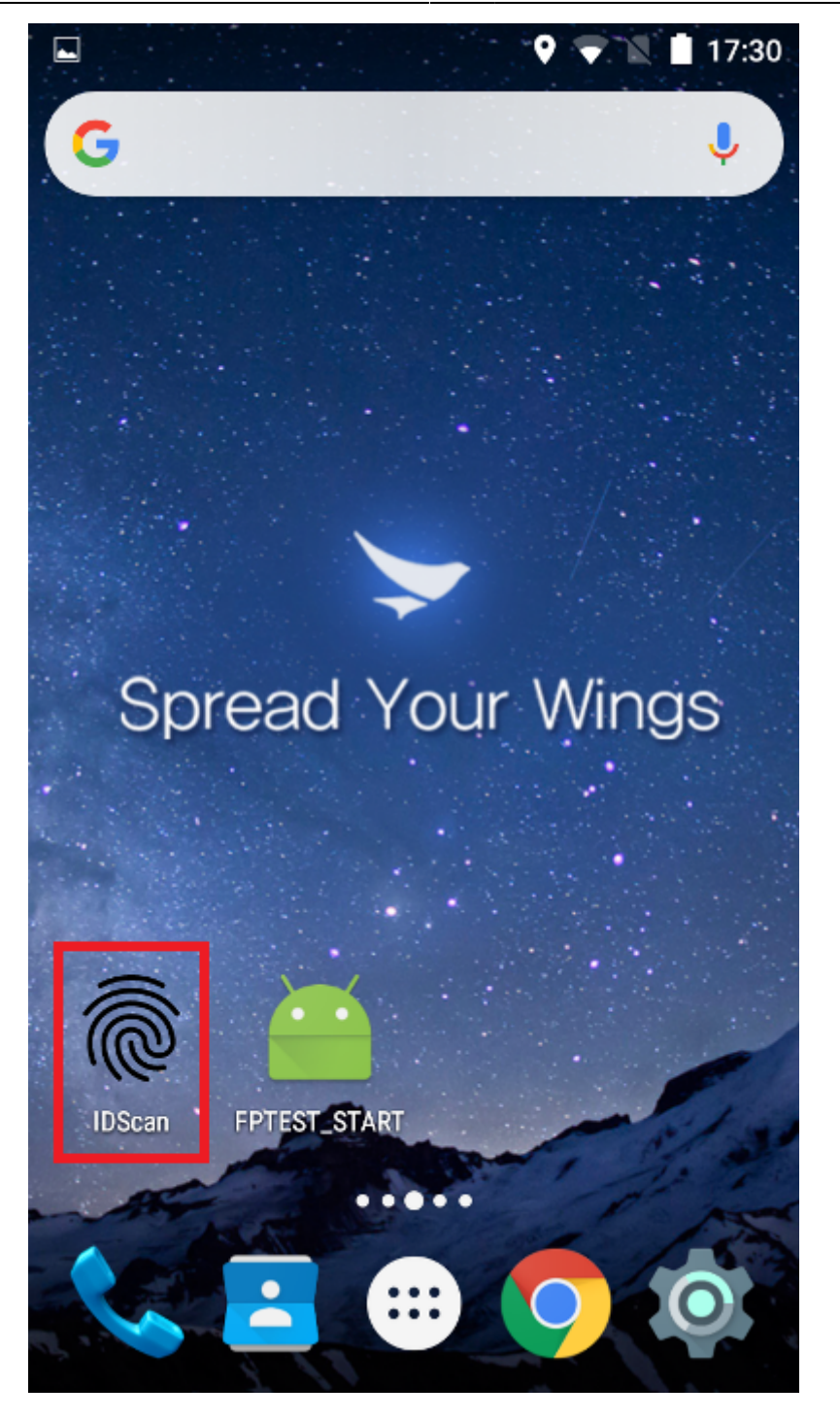

Clique no botão **OK** para dar permissão de uso do Leitor biométrico.

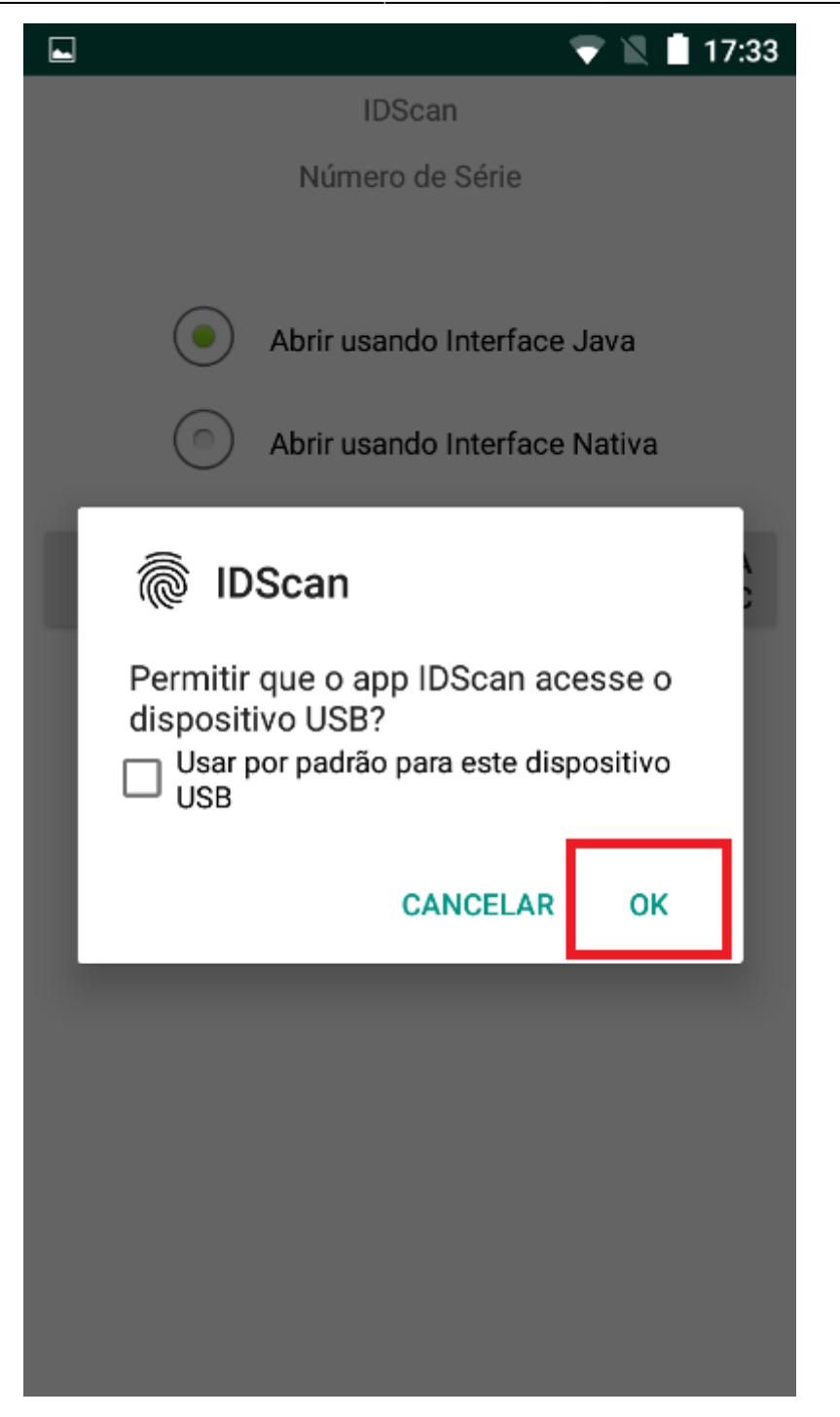

Clique no botão **ENUMERAR**.

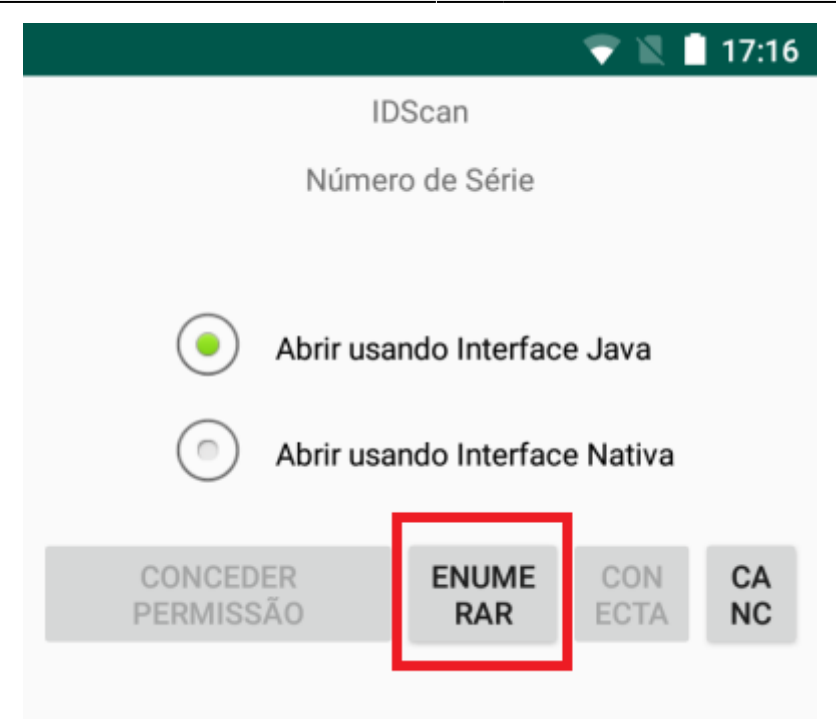

Clique no botão CONECTAR.

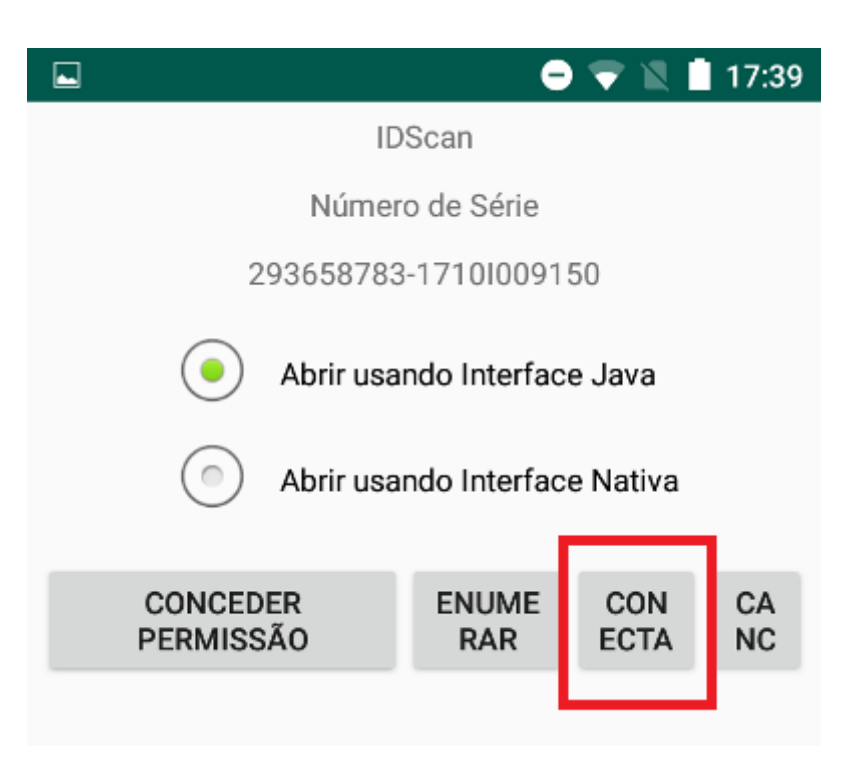

#### Adicionar

Para adicionar um novo cidadão clique no botão ADICIONAR da tela principal.

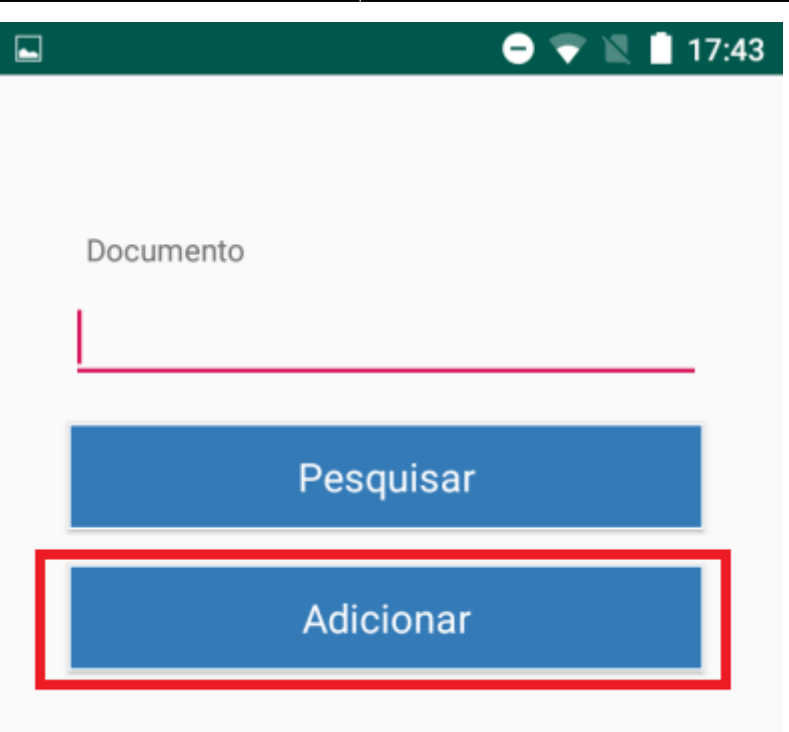

Preencha o formulário para realizar o cadastro.

|                                |                 | 👻 🖹 17:06  |
|--------------------------------|-----------------|------------|
|                                |                 |            |
|                                | Ă               |            |
| Documento                      |                 |            |
|                                |                 |            |
| Nome                           |                 |            |
|                                |                 |            |
| Sobrenome                      |                 |            |
|                                |                 |            |
|                                | Iniciar leitura |            |
| Impressão Digital              |                 |            |
| <b>@</b>                       | <b></b>         | <b>@</b>   |
| 'Ille                          | (le             | 100        |
| Sobrenome<br>Impressão Digital | Iniciar leitura | The sensor |

Clique sobre a imagem do usuário para cadastrar uma foto de perfil.

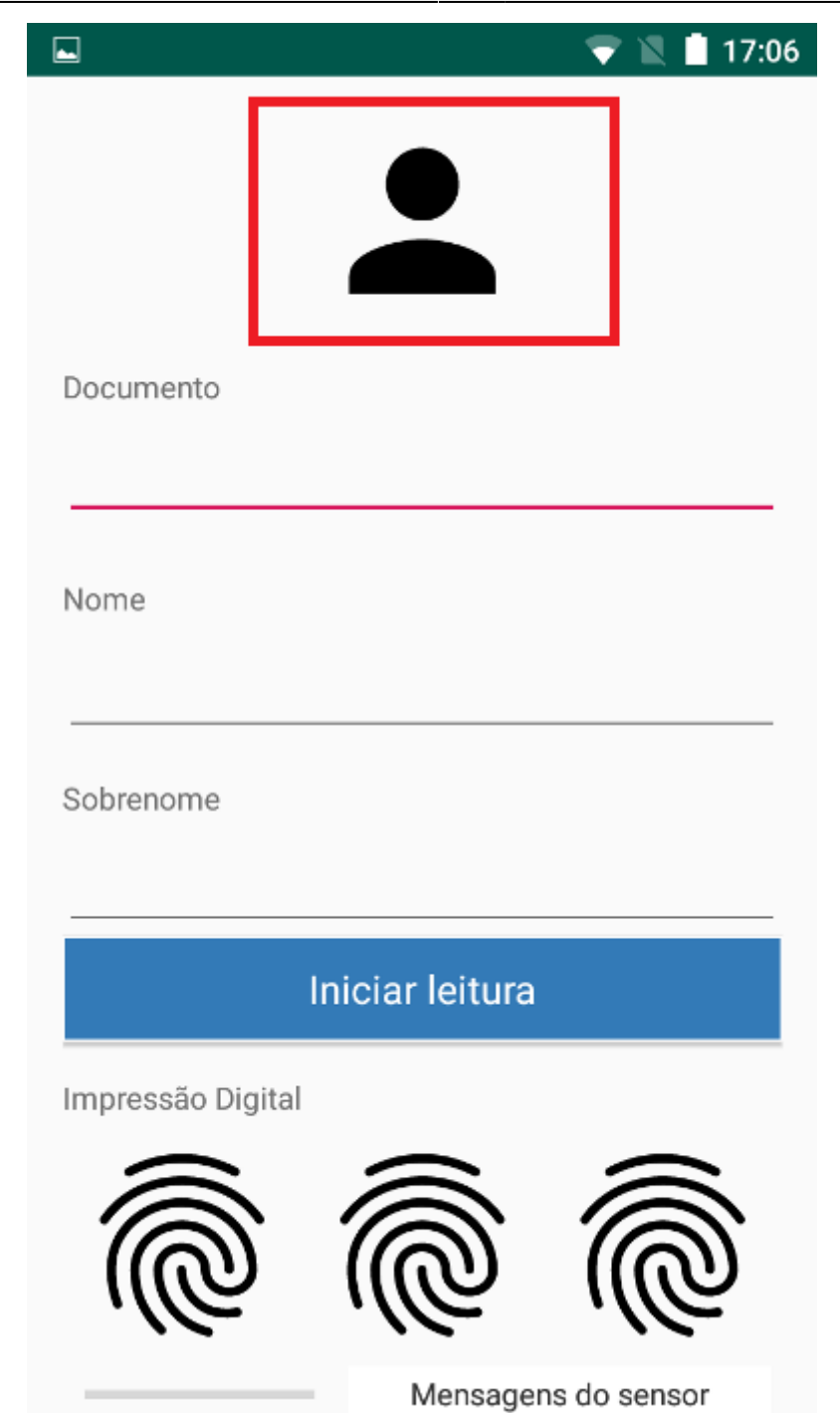

Clique no botão Iniciar leitura para cadastrar a digital.

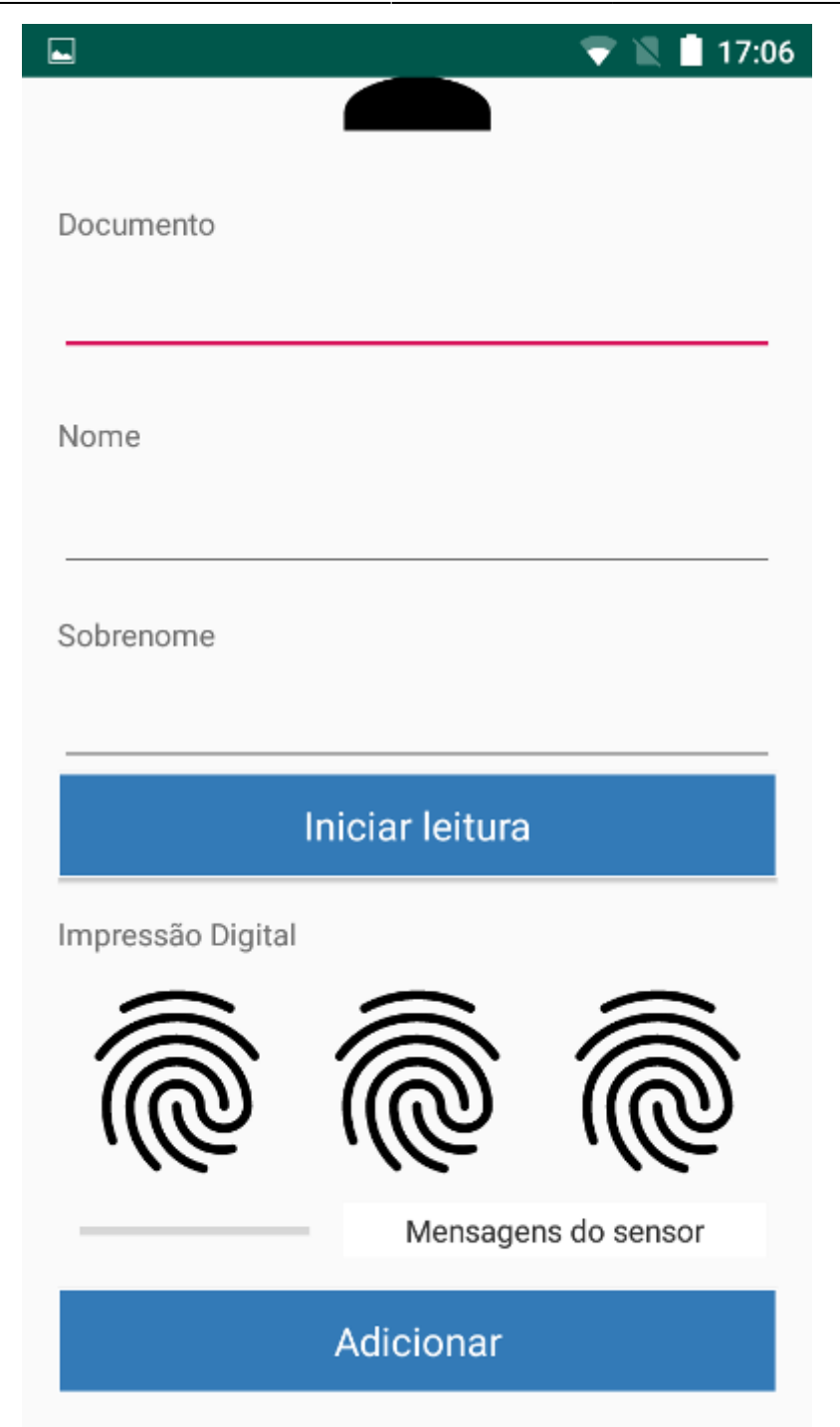

|                   |           | マ 🖹 İ 17:06 |
|-------------------|-----------|-------------|
| 1                 |           |             |
|                   |           |             |
| Documento         |           |             |
|                   |           |             |
|                   |           |             |
| Nome              |           |             |
|                   |           |             |
|                   |           |             |
| Sobrenome         |           |             |
|                   |           |             |
|                   |           |             |
|                   | Parar     |             |
| Impressão Digital |           |             |
|                   |           |             |
|                   |           |             |
|                   |           |             |
|                   |           |             |
|                   | Não m     | iova o dedo |
|                   | dicionar  |             |
|                   | Aurcionar |             |

Clique em **Adicionar** para finalizar o cadastro.

#### Pesquisar pessoa

Na tela principal informe o CPF da pessoa e clique no botão **PESQUISAR**.

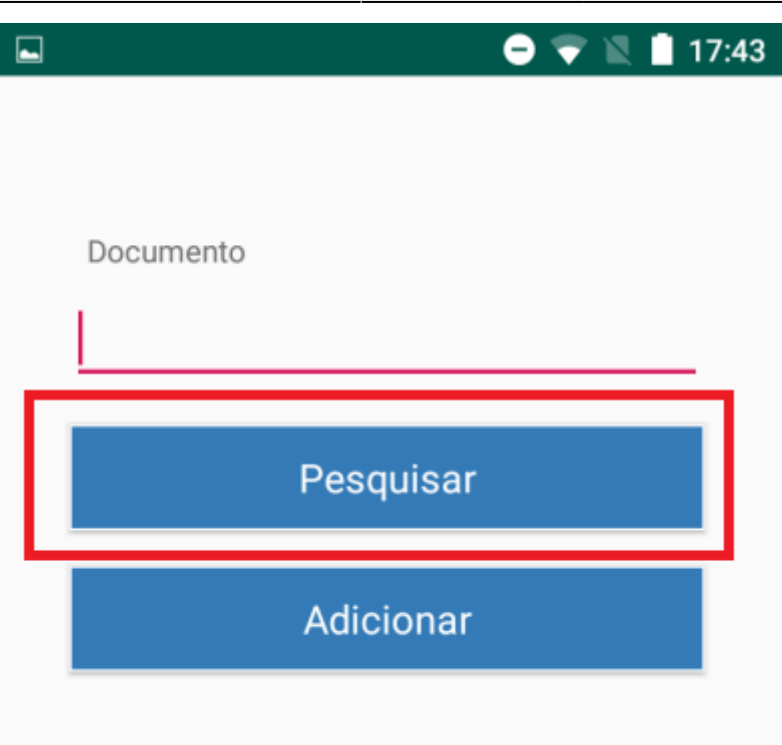

Será aberto a tela com alertas e ocorrência da pessoa.

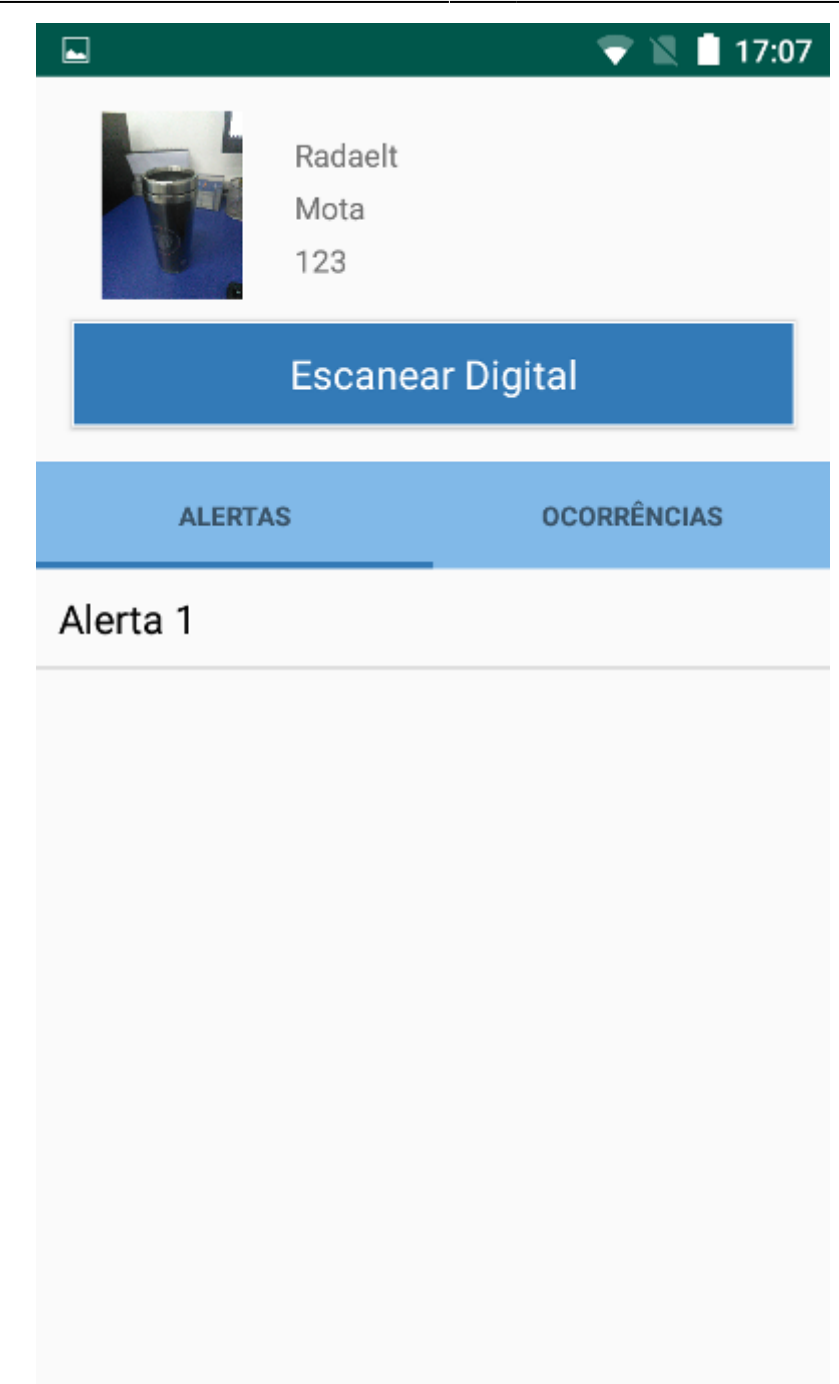

Clique no botão **ESCANEAR DIGITAL** para confirmar a digital.

|                  |                                 | ▼ 🛯 17:07   |  |
|------------------|---------------------------------|-------------|--|
|                  | Robson<br>Francisco<br>09399565 | 602         |  |
| Escanear Digital |                                 |             |  |
| ALERT            | AS                              | OCORRÊNCIAS |  |
| Ocorrência       | 3                               |             |  |
| Ocorrência 2     |                                 |             |  |
| Ocorrência 1     |                                 |             |  |
|                  |                                 |             |  |
|                  |                                 |             |  |
|                  |                                 |             |  |
|                  |                                 |             |  |
|                  |                                 |             |  |

Clique no botão INICIAR LEITURA.

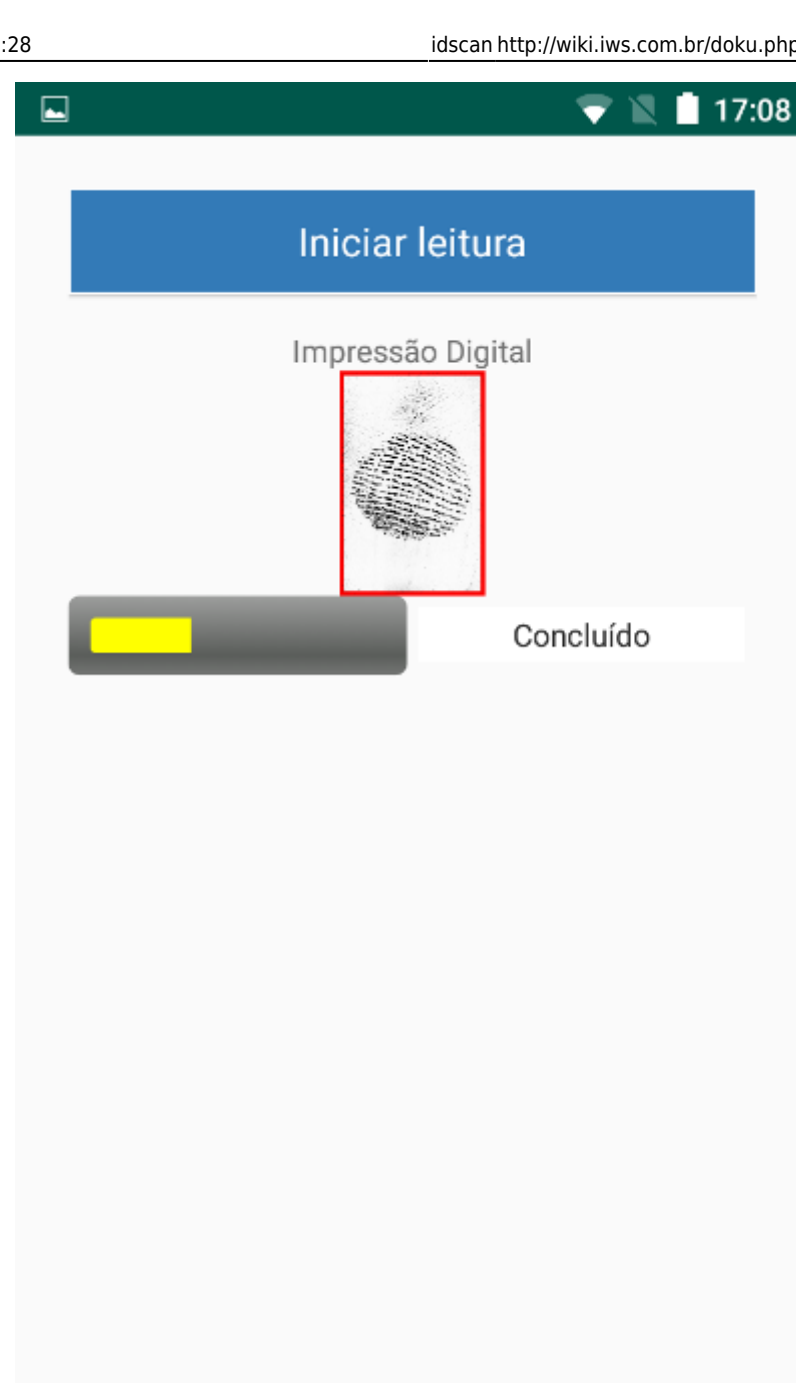

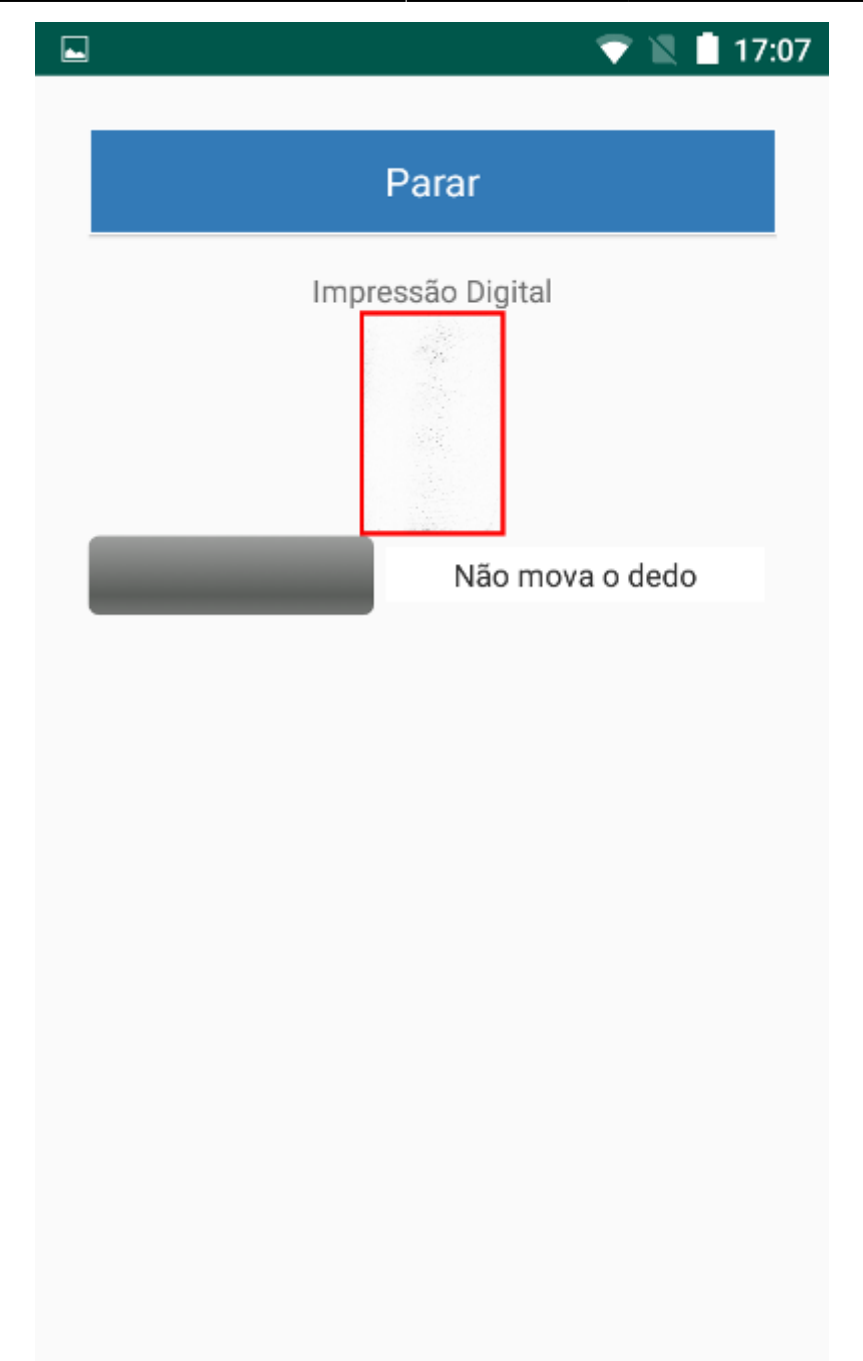

# Aplicativo IDScan (ChainWay - C71)

Abra o aplicativo IDScan.

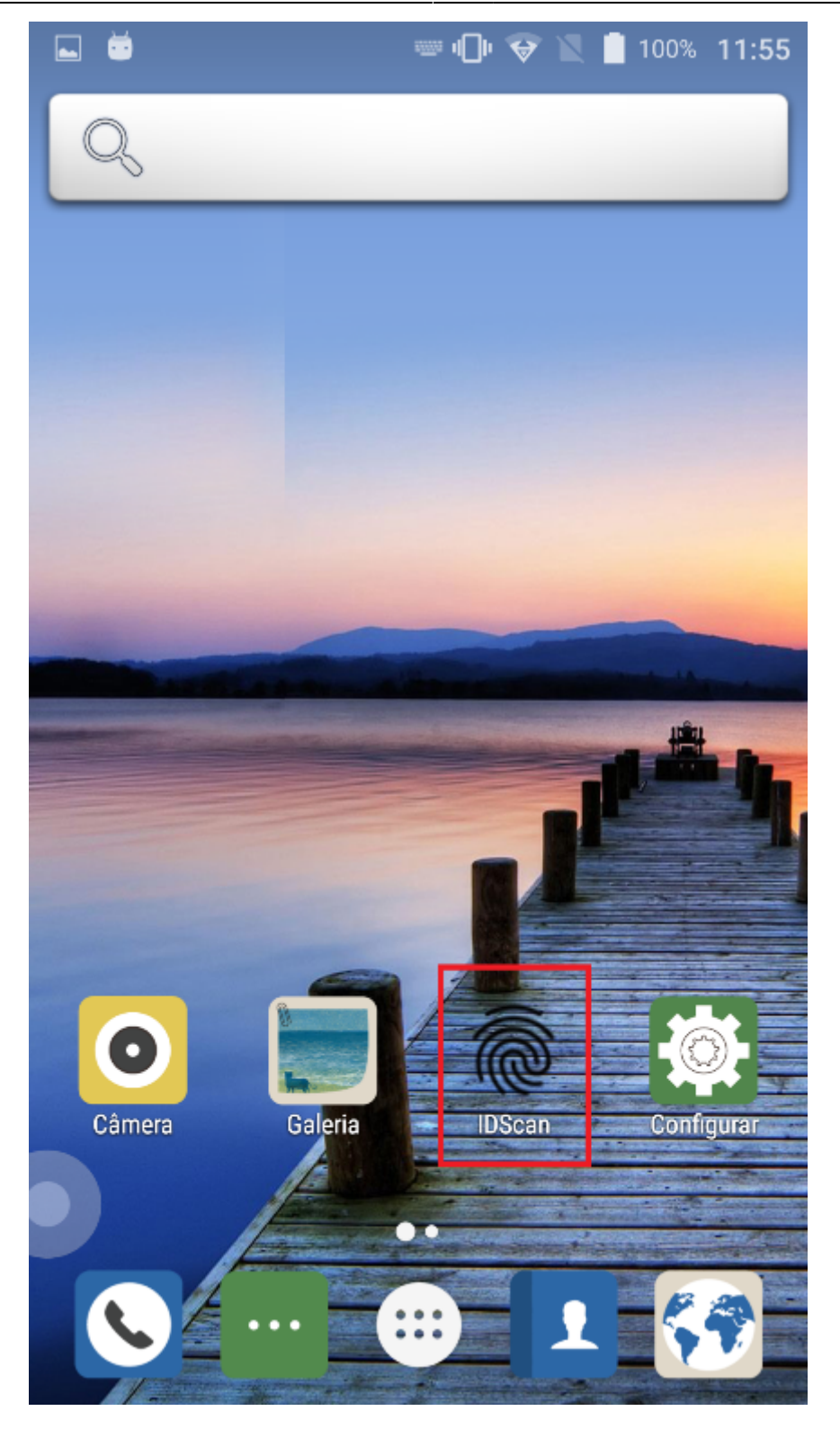

#### Permissões

Ao abrir o aplicativo pela primeira vez o usuário será notificado de permissões pendentes. Pression **Permitir** para todas as permissões.

×

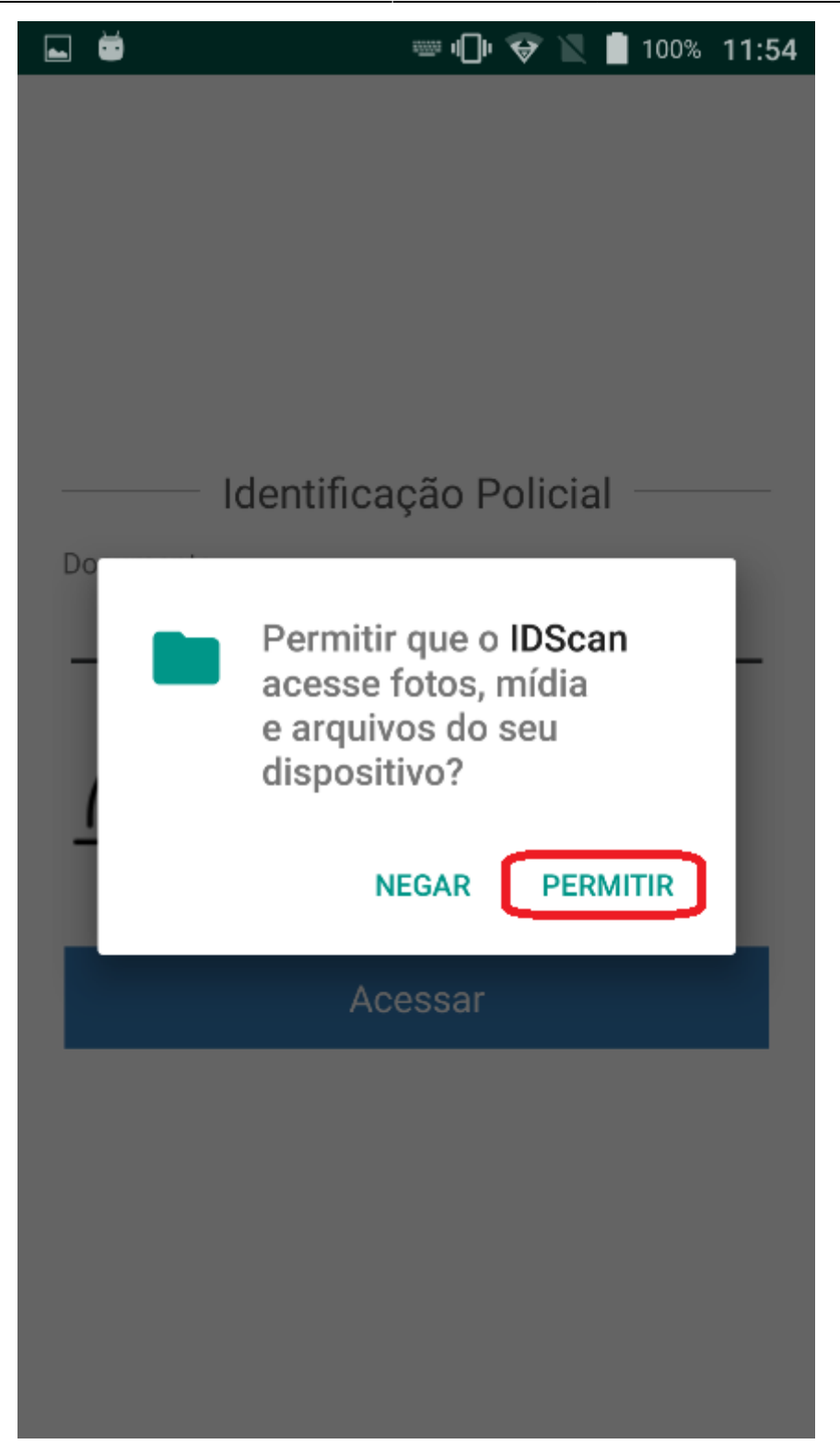

From: http://wiki.iws.com.br/ - **Documentação de software** 

Permanent link: http://wiki.iws.com.br/doku.php?id=idscan&rev=1554136137

Last update: 2019/04/01 17:28